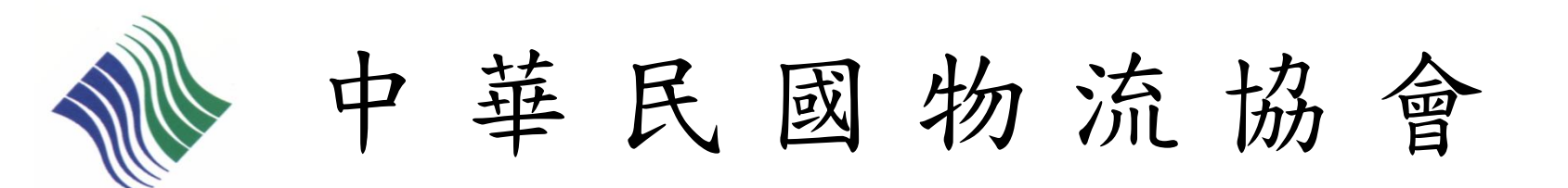

# 初級物流運籌人才認證檢定 團體-線上報名流程說明

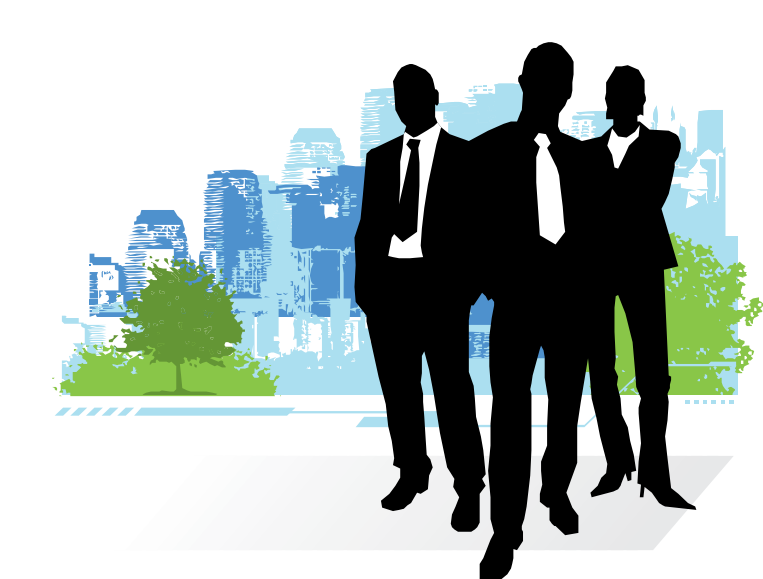

2011/09/20 修訂

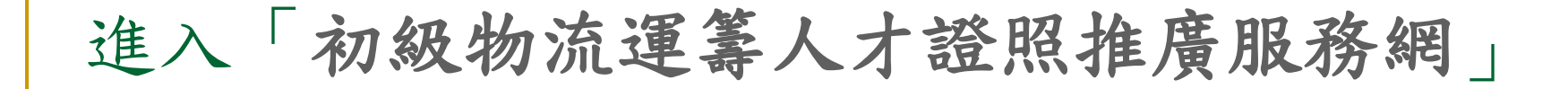

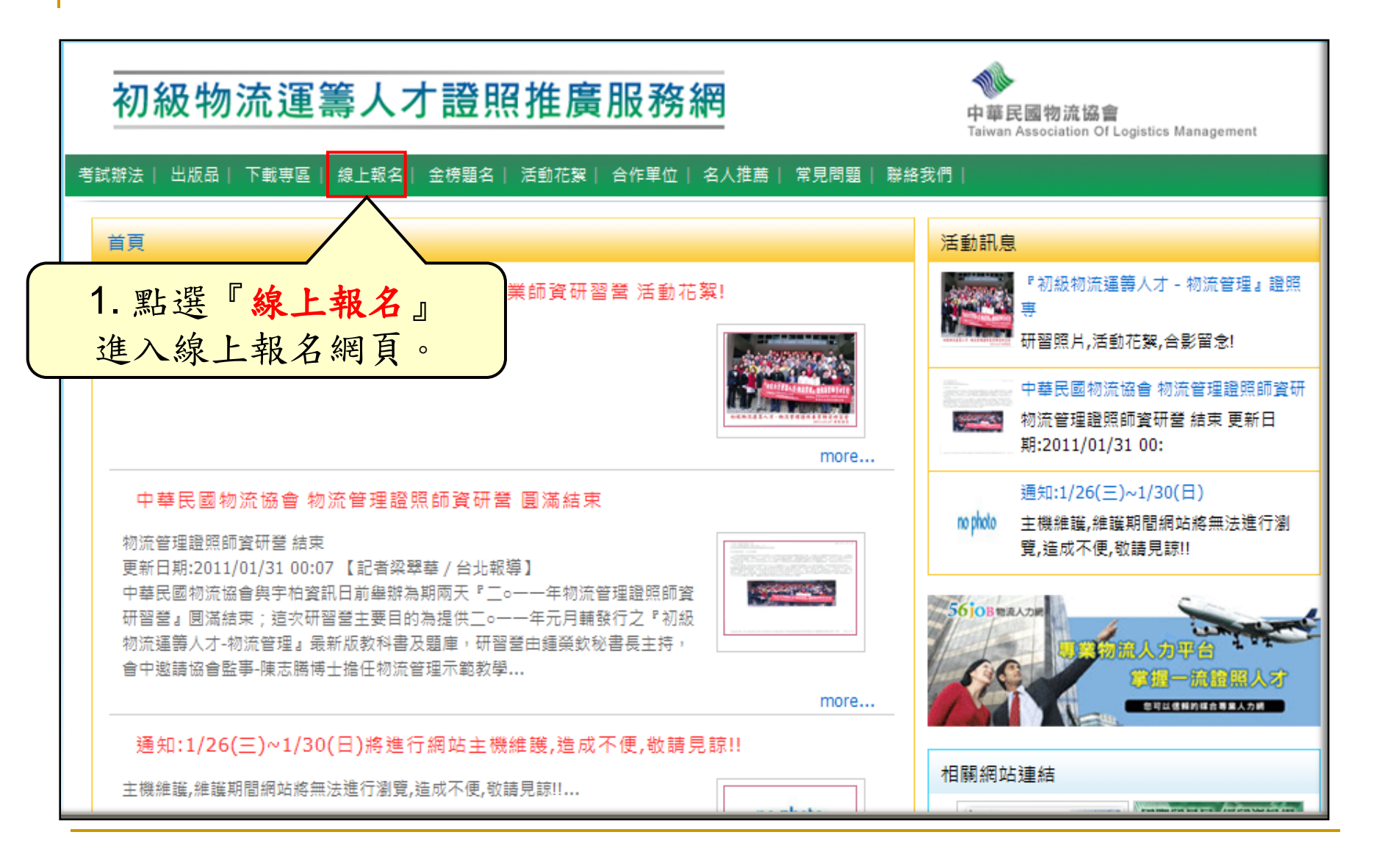

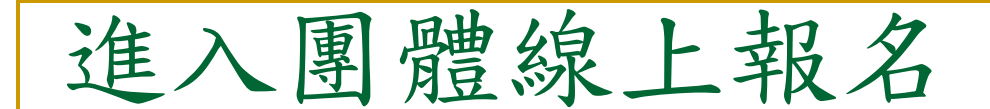

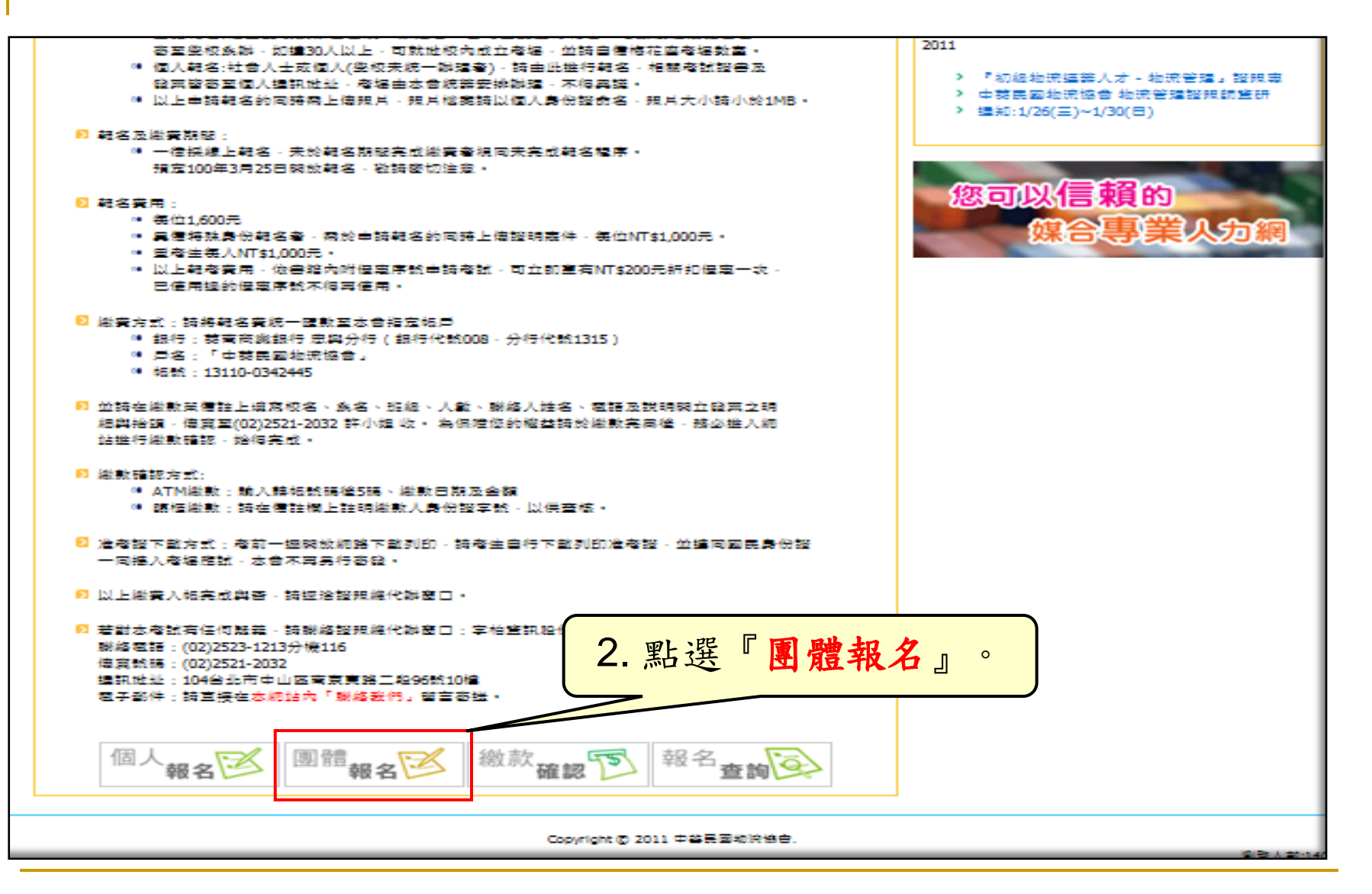

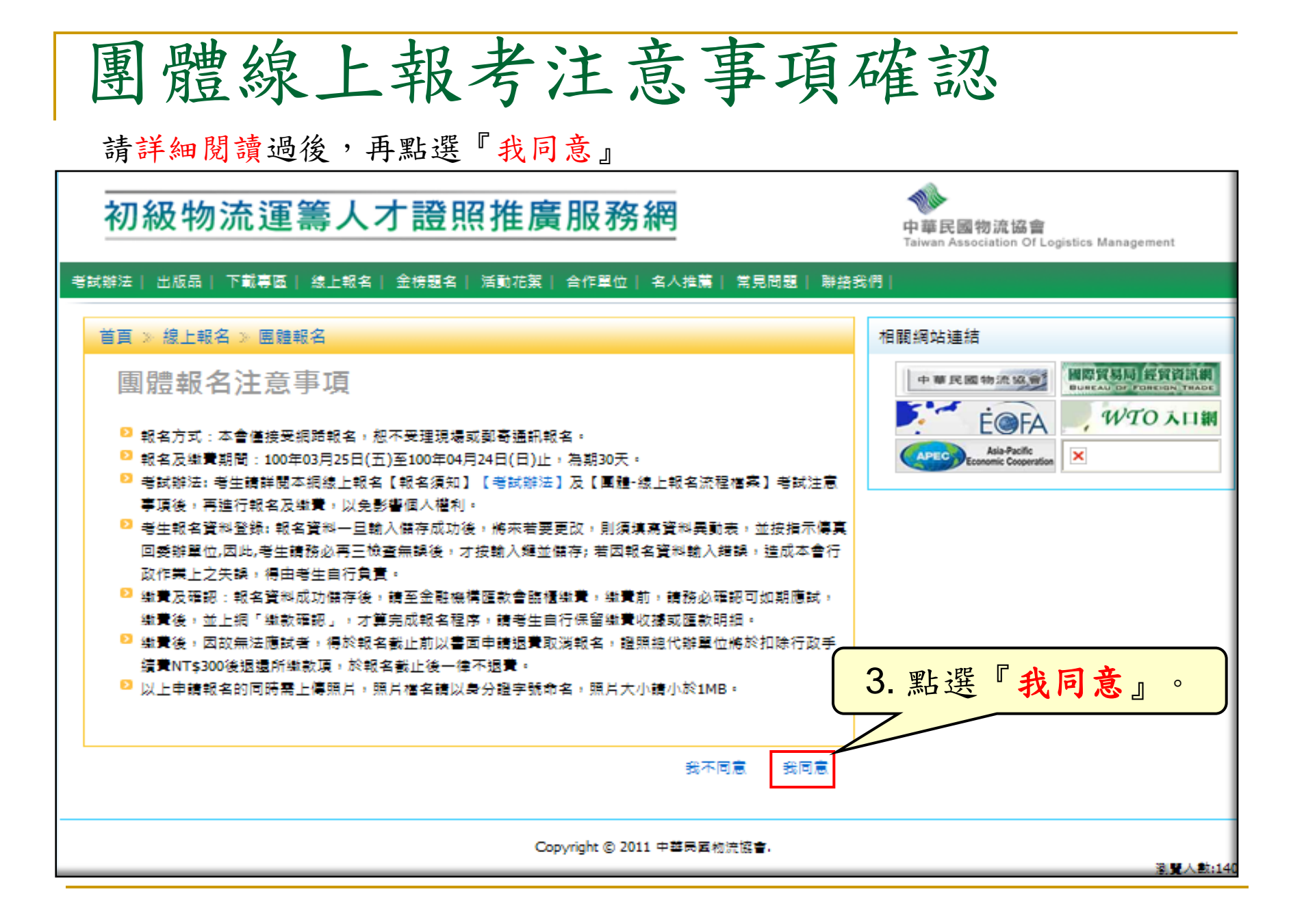

| 進行團體代理人註冊                                                                                |                                                                                                    |
|------------------------------------------------------------------------------------------|----------------------------------------------------------------------------------------------------|
| 初級物流運籌人才證照推廣服務網                                                                          | 中華民國物流協會<br>Taiwan Association Of Logistics Management                                                                                                    |
| 考試辦法   出版品   下載專區   線上報名   金榜題名   活動花絮   合作單位   名人推薦   常見問題   聯絡:                        | 我們                                                                                                    |
|                                                                                          | 相關網站連結                                                                                                    |
| ■ 超化理入吐加 → 請正確選擇報考的學年度及學期<br><sup>報考種類:</sup> 100學年度第二學期 →<br><sup>報考人數:</sup> 學校: 讀選揮 ▶ | ECORE AU DE PORE AU DE PORE AU |
| 中文姓名: Email:                                                                             |                                                                                                    |
| 侍真:        地址:                                                                           |                                                                                                    |
| 已註冊 (團體繼續報名)       代理人姓名:       4-1. 填寫代理人相關資                                            | 料並執行『儲存』,                                                                                                    |
| ■贈編號: □□□□□□□□□□□□□□□□□□□□□□□□□□□□□□□□□□□□                                               | ▶提供『 <b>團體編號』</b> ,<br>晶號 <b>進行報名</b> 。                                                                                                    |
| 注意:報考人數請先預估最大值,人數一旦填                                                                     | 寫確定,日後便無法增加。                                                                                                    |

| 團體考生報名                                                                                                    |                                       |
|----------------------------------------------------------------------------------------------------|---------------------------------------|
|                                                                                                    | ····································· |
| 首頁 > 線上報名 > 團體代理人註冊       #         團體代理人註冊       #         報考種類:       ●         報考種類:       ●         報考極য়:       ●         中文姓名:       ●         Emal:       ●         時度:       ●         地址:       ●         化理、姓名:       ●         團體攝號:       ●         國體器號:       ●         國體器報名       ●         「理是報名維護(修改/刪除)       ●         「代理人姓名:       ●         圖體攝號:       ●         ●       ● | 關網站連結                                 |
| Copyright © 2011 中華民國物流協會.                                                                                                    | 瀏覽人數:29                               |
| L                                                                                                    |                                       |

| 填寫考生資料                                                                                                    |                                           |
|----------------------------------------------------------------------------------------------------|-------------------------------------------|
| 報考資料       成功儲存一筆資料         團體編號:       LC11100027       19 /40       書本編號:         報考種類:       100學年第1學期正修科技大學教師研習營 ❤ 考試區域 南區 ❤         基本資料 | <b>,</b> 左邊數字即會增加                         |
| 中文姓名:     英文姓名:       出生日期:        性別:     男 ● □ 外籍人士                                                                                         | (與護照相同)<br>艾女女為『百仕日、式                     |
| 身分         是否重考:       否         診明文件:       瀏覽         瀏覽                                                                                    | 石写生為 原任氏』或<br>符合『特殊身份(低收入<br>戶OI領有殘障手冊)』, |
| 理給資料         Email:         聯絡電話:       行動電話:         戶籍地址:       請選擇                                                                         | 胡柳御业上侍祖仍义什。                               |
| 通訊地址:                                                                                                    | 此则事巧共大小供计公明                               |
| 學歴       如月         學校:       正修科技大學         年級別:       學號:                                                                                   | 村川尹項萌仕此俯註就明                               |
| □ <sup>備註欄:</sup><br>5.逐筆填寫報考考生資料並儲存。                                                                                                    | ■儲存                                       |

| 國際貿易局 经贸资訊<br>BUREAU DF FOREIGN TRA |
|-------------------------------------|
| 國際貿易局 經貿資訊<br>BUREAU OF FOREIGN TRA |
|                                     |
| , WTO AL                            |
|                                     |
|                                     |
|                                     |
|                                     |
|                                     |
|                                     |
|                                     |
|                                     |
|                                     |
|                                     |
|                                     |
| 上 谷料,                               |
| 工具小厂                                |
|                                     |

# 團體考生資料修改

## 首頁》線上報名》團體報名(修改/刪除)

|                                                    | 共有4筆記錄               |            |     |     |   |   |      |  |  |
|----------------------------------------------------|----------------------|------------|-----|-----|---|---|------|--|--|
|                                                    |                      |            |     |     |   |   |      |  |  |
| V                                                  | 100學年第1學期正修科技大學教師研習營 | LC11100026 | 李進龍 | 一般生 | 否 | 否 | 1600 |  |  |
|                                                    | 100學年第1學期正修科技大學教師研習營 | LC11100026 | 陳亞新 | 一般生 | 否 | 否 | 1600 |  |  |
|                                                    | 100學年第1學期正修科技大學教師研習營 | LC11100026 | 林雅宜 | 原住民 | 否 | 否 | 1000 |  |  |
|                                                    | 100學年第1學期正修科技大學教師研習營 | LC11100026 | 陳青青 | 一般生 | 否 | 否 | 1600 |  |  |
| 6-2. 『 <b>勾選</b> 』欲修改的單筆考生記錄後,<br>執行『修改』即可進入資料維護畫面 |                      |            |     |     |   |   |      |  |  |

# 園 體考生資料冊除 首頁》線上報名》團體報名(修改/刪除) *共*有4筆記錄 東考種類 副體代碼 考生姓名 考生身分 是否重考 特殊身分 南常 同 100學年第1學期正修科技大學教師研習 LC1100026 予進龍 一般生 否 否 1600

100學年第1學期正修科技大學教師研習營 LC11100026 否 否 陳亞新 一般生 1600 V 100學年第1學期正修科技大學教師研習營 LC11100026 林雅官 原住民 否 否 1000 100學年第1學期正修科技大學教師研習營 LC11100026 否 否 陳青青 一般生 1600 6-3. 『勾選』欲刪除的單筆或多筆考生記錄後, 執行『刪除』即可刪除考生資料 刪除

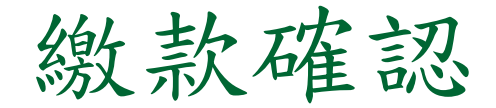

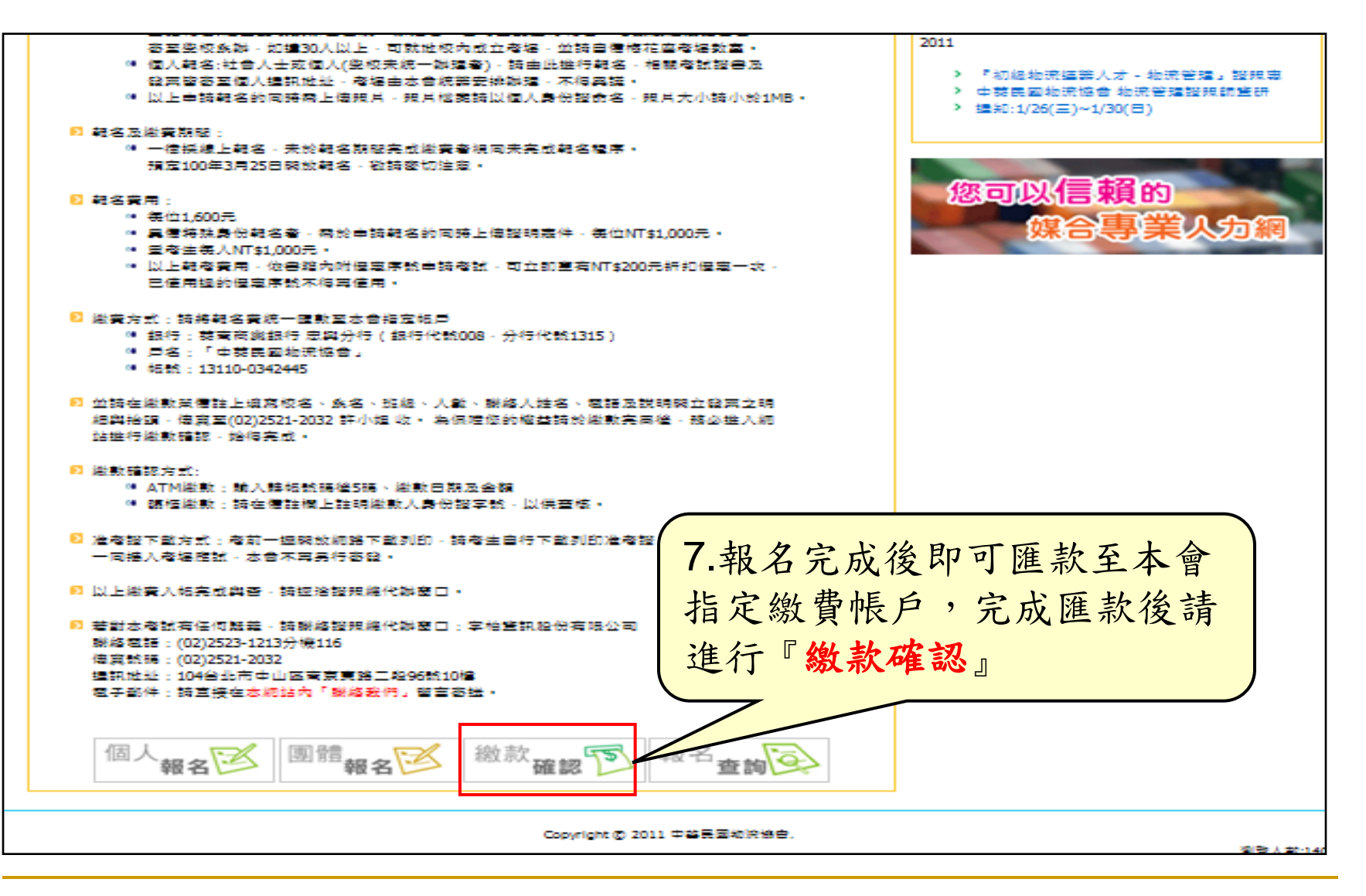

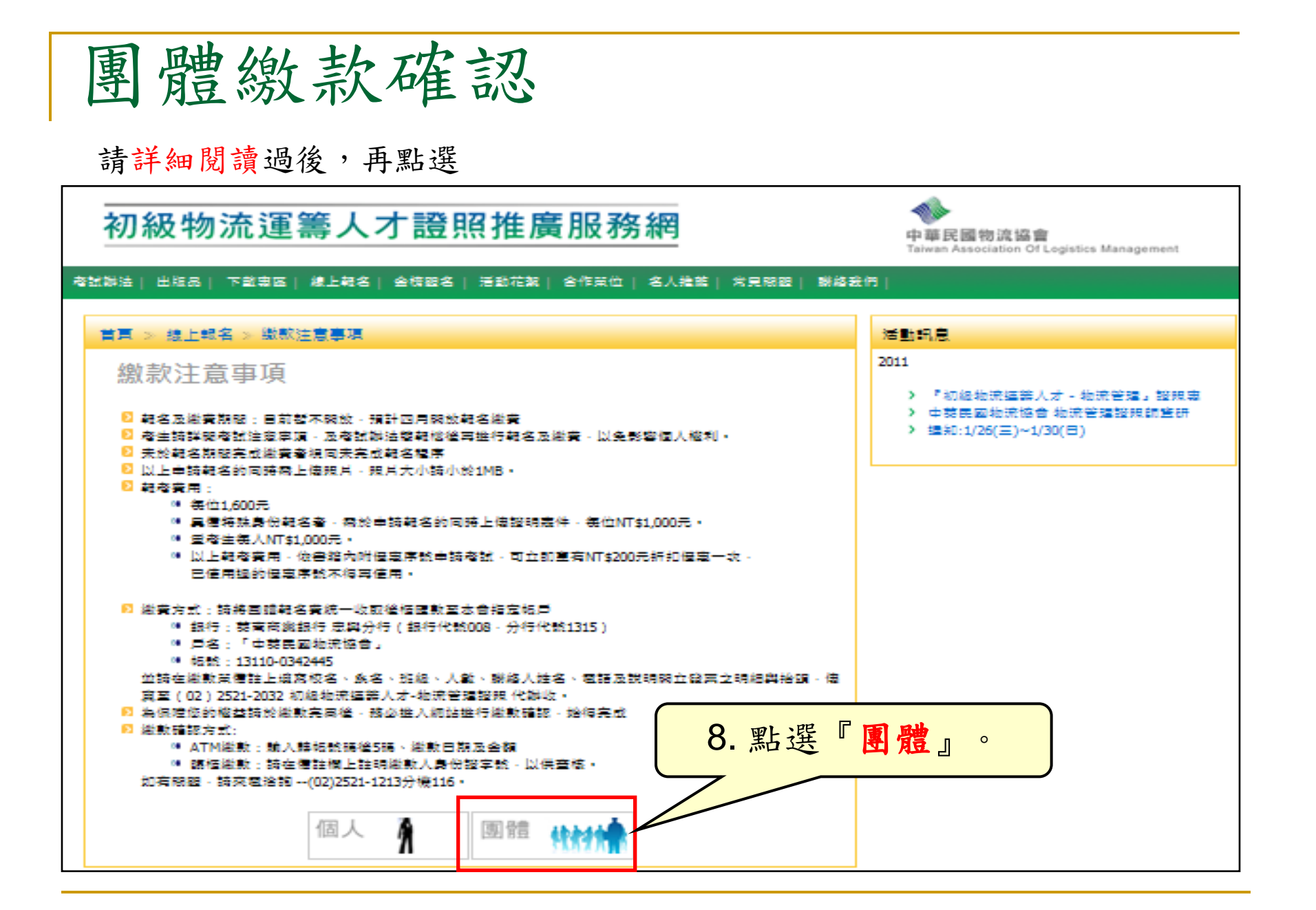

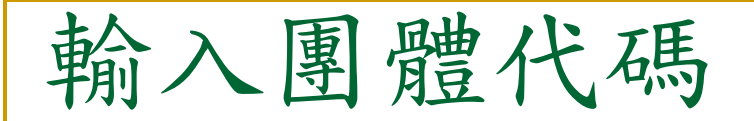

請詳細閱讀過後,再執行動作

dependence i du Re

### 初級物流運籌人才證照推廣服務網

A literative of the literative

中華民國物流協會 Taiwan Association Of Logistics Management

| 首東 > 線上報名 > 直翅繳敷確認                                                                                                    | 活動現息                                                                            |
|----------------------------------------------------------------------------------------------------|---------------------------------------------------------------------------------|
| <ul> <li>繳款注意事項</li> <li>郵名及辦業期報:目前暫不將致,預計四月除效較名総業</li> <li>郵名與辦業者就注意定項,及者就辦法裝積總濟事件積名及総費,以免影響個人權利。</li> <li>未於朝名胡服夫式總費會項回未完式朝名權素</li> <li>第一,一,一,一,一,一,一,一,一,一,一,一,一,一,一,一,一,一,一,</li></ul> | 2011<br>> 『初級物法編業人才 - 物法管理』 超現惠<br>> 中형民國物法協會 物法管理證明詞鑒研<br>> 運知:1/26(三)~1/30(日) |
| 輸入團體代碼<br>■種代碼: 9. 請輸入 『團體代码                                                                                                    | <mark>馬</mark> 』後再執行『 <mark>確認</mark> 』                                         |

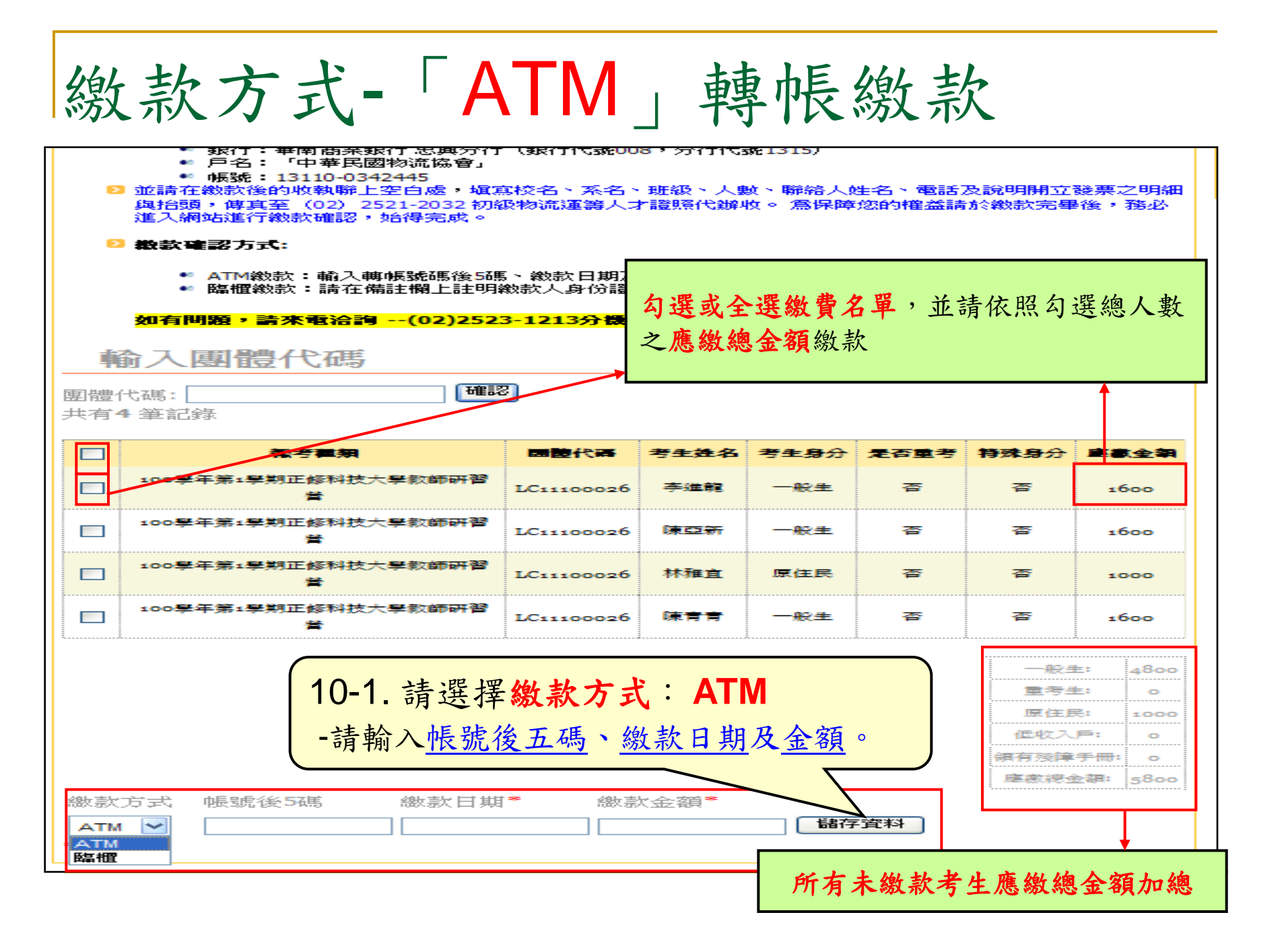

| 繳款確認-銀行臨櫃繳款                                                                                                    |            |                  |      |      |                                      |                                                         |  |
|----------------------------------------------------------------------------------------------------|------------|------------------|------|------|--------------------------------------|---------------------------------------------------------|--|
| <ul> <li>● 聚打:華南福采銀行 志興方行 (銀行代銀008,分行代銀1315)</li> <li>● 戶名:「中華民國物流協會」</li> <li>● 帳號:1310-0342445</li> <li>● 帳號:13110-0342445</li> <li>● 範疇:13110-0342445</li> <li>● 並請在繳訪後的收執聯上空白處,塡寫校名、系名、班級、人數、聯絡人姓名、電話及說明開立發票之明細<br/>與拾頭,傅真至(02)2521-2032 初級物流運籌人才證照代辦收。 篇保障您的權益請於繳款完畢後,務必<br/>進入網站進行繳款確認,始得完成。</li> <li>● 數數確認方式:</li> </ul> |            |                  |      |      |                                      |                                                         |  |
| <ul> <li>● 臨櫃繳款:請在備註欄上註明繳款人身份請</li> <li>如有問題,請來電洽詢(02)2523-1213分費</li> <li>勾選或全選繳費名單,並請依照勾選總人數</li> <li>前入 [四] 證 代碼:</li> <li>一 確認</li> <li>共有4筆記錄</li> </ul>                                                                                                    |            |                  |      |      |                                      |                                                         |  |
| □ <b>乘</b> 李霍無                                                                                                    | 國體代碼       | 考生姓名             | 考生身分 | 是否重考 | 特殊身分                                 | 主要主要                                                    |  |
| □ 100學年第1學期正修科技大學款師研習<br>章                                                                                                    | LC11100026 | 李注龍              | 一般生  | 否    | 좀                                    | 1600                                                    |  |
| 100學年第1學期正修科技大學款師研習                                                                                                    | LC11100026 | <b>(* 52 *</b> 7 | 一般生  | 吞    | 吞                                    | 1600                                                    |  |
| 100學年第1學期正修科技大學款師研習<br>营                                                                                                    | LC11100026 | 林雅宣              | 原住民  | 否    | 吞                                    | 1000                                                    |  |
| □ 100學年第1學期正修科技大學款師研習<br>著                                                                                                    | LC11100026 | (****            | 一般生  | 否    | Ŧ                                    | 1600                                                    |  |
| 10-2. 請選擇 <b>繳款方式: 銀行</b><br>-請輸入身份證字號、繳款日期及金額。<br>→ #有受障手冊: 。<br>#有受障手冊: 。<br>#有受障手冊: 。                                                                                                    |            |                  |      |      |                                      | E: 4800<br>E: 0<br>5: 1000<br>戸: 0<br>手冊: 0<br>注語: 5800 |  |
| ★注意:請務必在匯款單據備註欄填寫繳款人身分證號碼。                                                                                                    |            |                  |      |      | <ul> <li>所有未</li> <li>應繳總</li> </ul> | 繳款考生<br>1金額加總                                           |  |

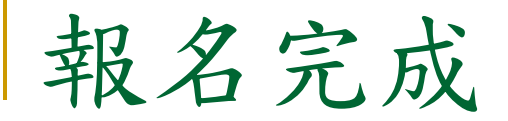

## ★ 完成繳款確認後,即完成線上報名。

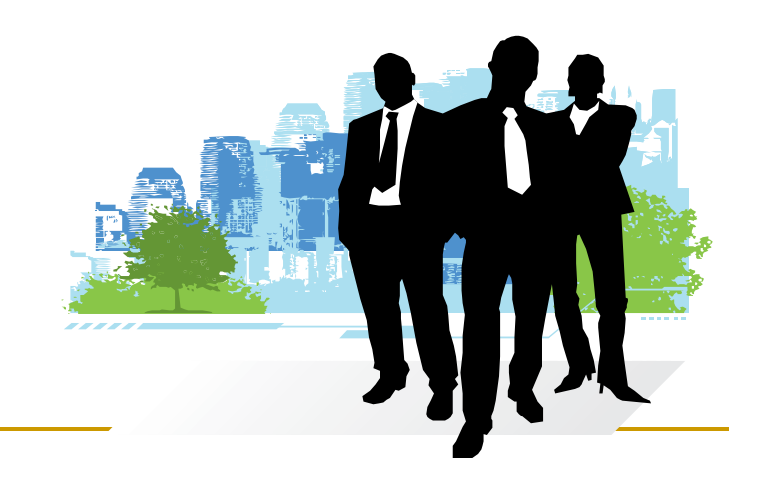